## Job Aid

**Modify Request** 

Audience: 🛛 Certified HR Practitioner 🗆 Centralized Practitioner 🗆 Decentralized Practitioner 🗆 University HR

□ Employee Self Service (ESS) □ Manager Self Service (MSS) □ Faculty Self Service (FSS)

Category: Human Resources

#### Introduction:

This document will assist Certified HR Practitioners with reviewing and approving Position Modify actions.

The following requests can be completed through a Position Modify Action:

- Working Title
- Department
- Supervisor

#### Navigation:

The individual providing support will need access to UGAJobs - Certified HR Practitioner user role

#### Instructions:

After the **Initiator** has created the modify action, the **Approver** will review the request and transition the action to the **Certified HR Practitioner**, who will then review and approve the Modify request.

# NOTE: If you will be acting as the Initiator, Approver and Certified HR Practitioner, remember to login (toggle) to the appropriate user role after each workflow transition.

To view Modify actions that have been assigned to you, login as the **Certified HR Practitioner** and follow the steps outlined below:

#### Actions assigned to you may be viewed in 2 ways:

• They will be visible from your Inbox, on the home screen, click the **Position Request** tab at the top:

| GEORGIA User Group |                         |                                             |                     |  |  |  |
|--------------------|-------------------------|---------------------------------------------|---------------------|--|--|--|
| Home               | Position Descriptions 🔻 | Classifications 👻                           | Shortcuts 🔻         |  |  |  |
|                    |                         |                                             |                     |  |  |  |
| Inbox              |                         | Postings Hiring Proposals Position Requests | 0 Active Applicants |  |  |  |
| SEARCH             |                         |                                             |                     |  |  |  |
| 1                  |                         | Filters                                     |                     |  |  |  |

• They are located in Position Descriptions Requests module

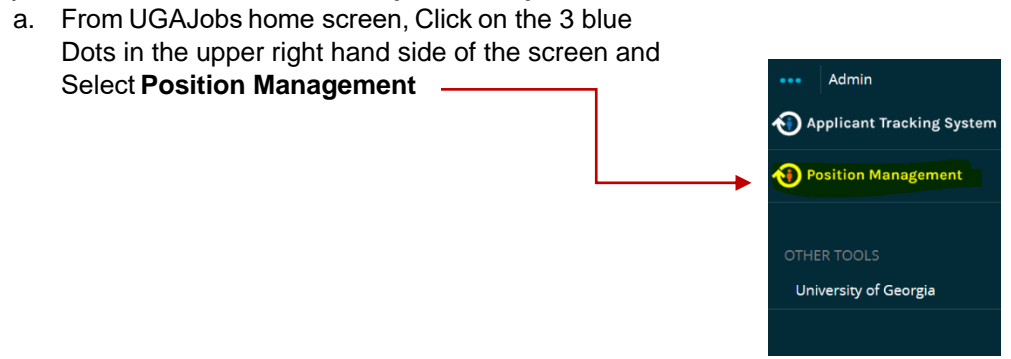

| Home   | Position Descriptions  Classifications                                     |                  |                     |
|--------|----------------------------------------------------------------------------|------------------|---------------------|
|        | Staff<br>Staff Position Requests                                           |                  |                     |
| Inbox  | Faculty<br>Faculty Position Requests                                       | Hiring Proposals | Position Requests 1 |
| SEARCH | Faculty PT/LT/Adj.<br>Faculty PT/LT/Adj. Position Requests                 |                  |                     |
|        | Grad/Research/Student/Temp<br>Grad/Research/Student/Temp Position Requests |                  | Filters             |

You can search by the **Action number** in the Search field or scroll down to the list of positions.

You can also select the workflow as "Certified HR Practitioner"

Click on **Position Descriptions** and select the section where the position action request is located: **Staff Position Requests** or **Grad/Research/Student/Temp Position Requests** 

| Saved Searches 🗸 🖌 🖉 🖉     | Search                                                                           | Q Hide Search Options 🗸 |
|----------------------------|----------------------------------------------------------------------------------|-------------------------|
| Add Column:                | Add Column                                                                       | ~                       |
| Department:                | Department                                                                       |                         |
| Workflow State:            | ×Certified HR Practitioner (Professional Staff<br>Position Description Workflow) | Modify                  |
| PeopleSoft Position Number |                                                                                  |                         |

## To begin Modify Request review:

From the summary page, click Edit to open the Modify request:

| Editing Position Request | Home Position Descriptions * Classifications *                                                              | Shortcu                      |
|--------------------------|----------------------------------------------------------------------------------------------------|------------------------------|
| Modify Justification     | Position Requests / / Modify Position Description / HR MANAGING CONSULTANTIL/ Summary                       |                              |
| O Modify Details         |                                                                                                    | Action On Position Request 🗸 |
| Position Supervisor      | Modify Position Description: HR MANAGING CONSULTANT II (Staff)                                              | dd to Watch List             |
| Supervisor Position Nu   | Current Status: Certified HR Practitioner Position Type: Staff Created by: Wendy Gilfedder                  |                              |
| Position Documents       | Department: Central HR Human Owner: Certified HR Practitioner :<br>Resources AVP (H1000605) Wendy Gilfedder |                              |
| Position Request Summary | Summary History Settings                                                                                    |                              |

Starting from the top tab, open and review each tab, paying close attention to the following:

#### **Modify Justification Tab**

Review the Reason for the request and the Justification of Need

- Change Major Unit
- □ Change Division
- Change Department
- Replacement of Supervisor
- □ Update Working Title

**NOTE**: If the Request is to change the department, you will need to update the department through the Settings tab:

#### Click on Settings

| Modify Position Description: HR MANAGING CONSULTANT II (Staff) Edit Current Sature Certified IIB Practicentr                             |                                           |  |  |  |  |  |
|----------------------------------------------------------------------------------------------------|-------------------------------------------|--|--|--|--|--|
| Position Type: Staff Created by: Wendy G<br>Department: Central HR Human Ovner: Certified HR<br>Resources AVP (H1000605) Wendy Gilfedder | lifedder<br>Practitioner :                |  |  |  |  |  |
| Summary History Schings                                                                                                    |                                           |  |  |  |  |  |
|                                                                                                    | Update Settings                           |  |  |  |  |  |
| Organizational Unit                                                                                                    |                                           |  |  |  |  |  |
| Møjor Unit *                                                                                                    | VP FOR FINANCE & ADMIN (G)                |  |  |  |  |  |
| Division *                                                                                                    | HUMAN RESOURCES DIVISION (6050)           |  |  |  |  |  |
| Department *                                                                                                    | Central HR Human Resources AVP (H1000605) |  |  |  |  |  |
|                                                                                                    |                                           |  |  |  |  |  |
|                                                                                                    | Update Settings                           |  |  |  |  |  |

Select the department needed. If you do not have access to the department, Division or Major Unit,

please submit the request to Central HR to complete the action.

Save & Continue

## Modify Details Tab

- Review **seated employee**: If seated employee will be leaving the position, confirm if a termination has been submitted, if needed
- Review and adjust the Working Title if needed
- Choose the correct Effective Date:
  - o Select the first day of the previous pay period for Non-Exempt, Biweekly Employees
    - For example, if you are reviewing/creating a Modify action on 09/23/2021, the effective date should be 09/19/2021.
  - Select the first day of the month for **Monthly, Exempt** Employees

## **Resources for accurate Effective Dating:**

- UGA Payroll Calendar: <u>https://busfin.uga.edu/payroll/calendar/</u>
  - o UGA Biweekly Practitioner Payroll Processing Calendar
  - o UGA Monthly Practitioner Payroll Processing Calendar
- Query Viewer
  - Utilize the following query to locate the date of the most recent position update:
    - 180\_CA\_ACTIVE\_POSITION\_FUNDING
- Follow the Decision Tree below to appropriately select the Effective Date:

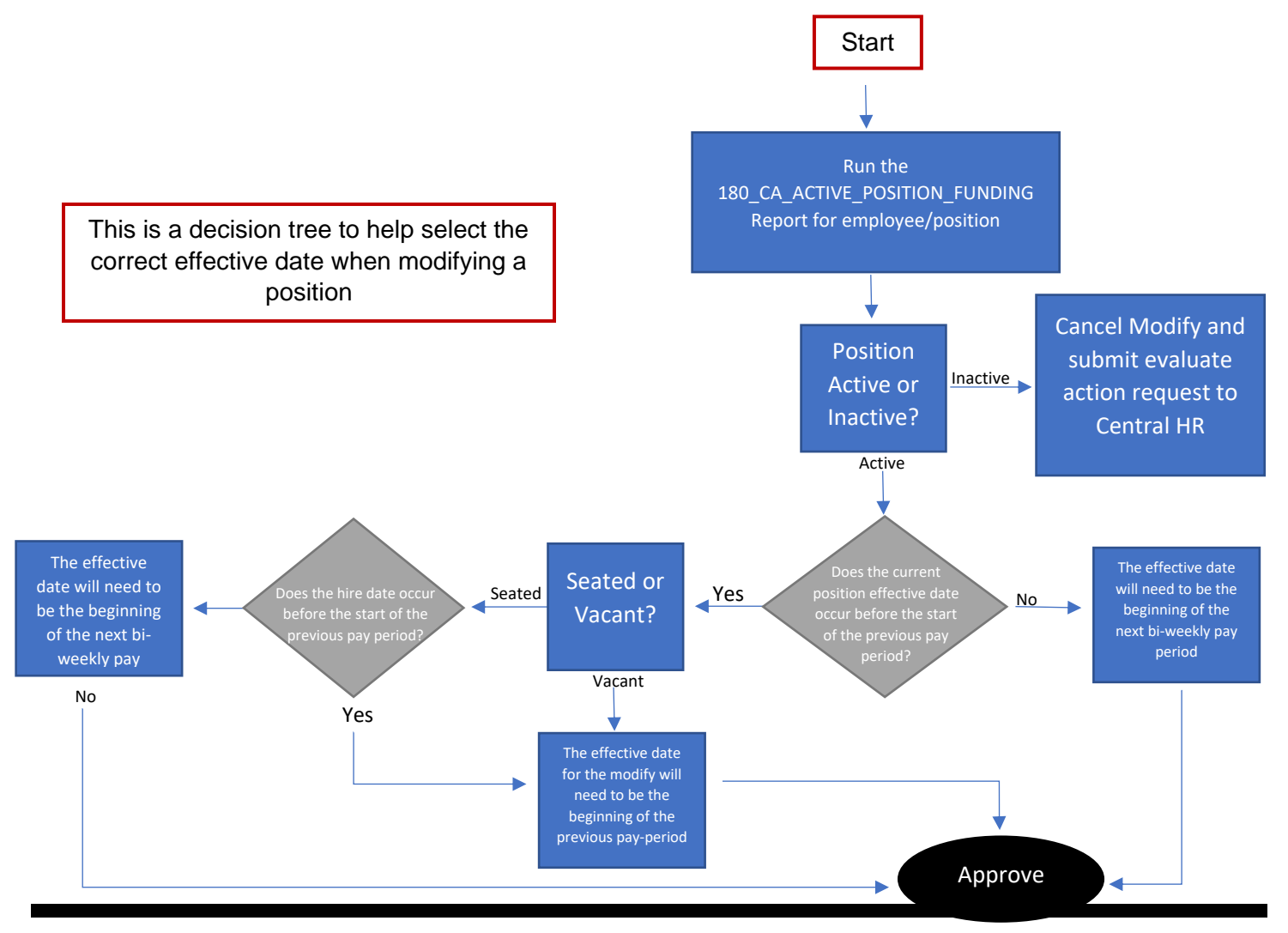

### Modify Details Tab (continued)

| Please select                    |
|----------------------------------|
| POS-Contract Change-CON          |
| POS-Department Change-DPT        |
| POS-Fair Labor Standards Act-FLS |
| POS-FTE Change-FTE               |
| POS-Job Description Update-JDU   |
| POS-Job Re-Classification-JRC    |
| POS-New Fiscal Year-NFY          |
| POS-New Position-NEW             |
| POS-Position Data Update-UPD     |
| POS-Position Inactivated-INA     |
| POS-Position Reactivated-REA     |
| POS-Re-Organization-REO          |
| POS-Reports to Update-MGR        |
| POS-Title Change-TTL             |
| POS-Transfer-XFR                 |
| Please select                    |

Select the Change Reason field.

You will only choose one of the following:

• POS-Dept Change –DPT: Only a department change is needed

• **POS-Position Data Update-UPD**: When there are multiple changes made on the same Modify request (i.e. Working Title, Department, and Supervisor)

- POS-Reports-to change-MGR: Supervisor change
- **POS-Title Change-TTL:** Working Title change

## Save & Continue

#### Position Supervisor Tab

Review current Supervisor. To search for the new Supervisor's, click on the text Filter These Results

Enter the **Supervisor's name** in the Search field

Select **Position type** from the dropdown options

| Superviso                                                     | r's name                                                     | Search |
|---------------------------------------------------------------|--------------------------------------------------------------|--------|
| Position<br>Type:<br>Add<br>Column:<br>PeopleSoft<br>Position | Staff Staff Faculty PT/LT/Adj.<br>Grad/Research/Student/Temp | ~]     |
| Number:<br>Department<br>Position<br>Description<br>Status:   | Department                                                   |        |

| Job Title       | HUMAN RESOURCES ASST DIRECTOR view        |  |
|-----------------|-------------------------------------------|--|
| Position Number | 19806                                     |  |
| Position Type   | Staff                                     |  |
| Org Unit        | Central HR Human Resources AVP (H1000605) |  |
| First Name      | LINDSEY                                   |  |
| Last Name       | SESSIONS                                  |  |
| Email           | 12925232439069990319 emailaddress@zed.zed |  |

## Click Search

|   | Working<br>Title                       | PeopleAdmin<br>Position<br>Number | PeopleSoft<br>Position<br>Number | Employee<br>Last Name | Employee<br>First Name | HR<br>Department                        | Supervisor                                                                                         | Created<br>Date                     |
|---|----------------------------------------|-----------------------------------|----------------------------------|-----------------------|------------------------|-----------------------------------------|----------------------------------------------------------------------------------------------------|-------------------------------------|
| ۲ | HUMAN<br>RESOURCES<br>ASST<br>DIRECTOR | 19806                             | <mark>11800941</mark>            | SESSIONS              | LINDSEY                | Central HR<br>Human<br>Resources<br>AVP | Human<br>Resources<br>Director of<br>Workforce<br>Planning &<br>Recruitment<br>(Michael<br>Gorman) | November<br>09, 2017 at<br>04:20 PM |

Select the Supervisor by clicking the radio button

Note: The Supervisor's PeopleSoft Position Number is included here which will be needed for the next tab (**Supervisor Position Number**).

## **Save and Continue**

#### Supervisor Position Number Tab

Enter the appropriate Supervisor's PeopleSoft Position Number in the field. (This is the integration field – double check to confirm the correct number has been entered!)

| Editing Position Request | Supervisor Position Number             | Save << Prev Save & Continue |
|--------------------------|----------------------------------------|------------------------------|
| Modify Justification     |                                        |                              |
| Modify Details           | Check spelling                         |                              |
| Position Supervisor      | * Required Information                 |                              |
| Supervisor Position Nu   | Supervisor Position Number             |                              |
| Position Documents       | * Position Number This field is requir | red.                         |
| Position Request Summary |                                        | Save << Prev Save & Continue |

To locate the Supervisor's PeopleSoft Position Number, you may choose one of the following:

- Use the **Filter these Results** information from the previous screen to locate the correct position
   number
- Utilize the following query to confirm the position number in OneUSG Connect as another resource: **180\_CA\_ACTIVE\_POSITION\_FUNDING**

Note: The Peoplesoft Supervisor Position Number is an 8-digit number, not the EMPL ID. To correctly populate the field, be sure there are no spaces between numbers and no spaces at the end.

## Save & Continue

## **Position Documents Tab**

There are no required documents for a Modify action; however, departments may attach documents here for internal purposes.

#### Save & Continue

To transition the Modify request, from Summary Page, hover over **Take Action on Position Request** and select one of the following:

#### Take Action On Position Request 🗸

Keep working on this Position Request

WORKFLOW ACTIONS

Submit (move to Central HR)

Return (move to Initiator)

Return (move to Approver)

Modify Approved (move to Modify Request: Modify Approved - Certified HR) Modify Approved (Move to Modify Request: Modify Approved- Certified HR): After all tabs have been validated and the Modify action request is ready to be approved.

**Submit- Move to Central HR:** If the department would like Central HR to review the Modify Action request.

**Return- Move to Initiator:** If any fields need to be validated, the Certified HR Practitioner may send the Modify Action back to the Initiator for clarification.

**Return- Move to Approver:** If the Modify Action request needs to be reviewed by the Approver again, you have the ability to send it back, if needed.

## **Resources and contact information**

For questions or assistance while reviewing and approving non-faculty modify action requests, please reach out to your designated HR Team:

hrteam1@uga.edu hrteam2@uga.edu hrteam3@uga.edu

Or you can contact University HR Directly:

hrweb@uga.edu Phone: 706-542-2222